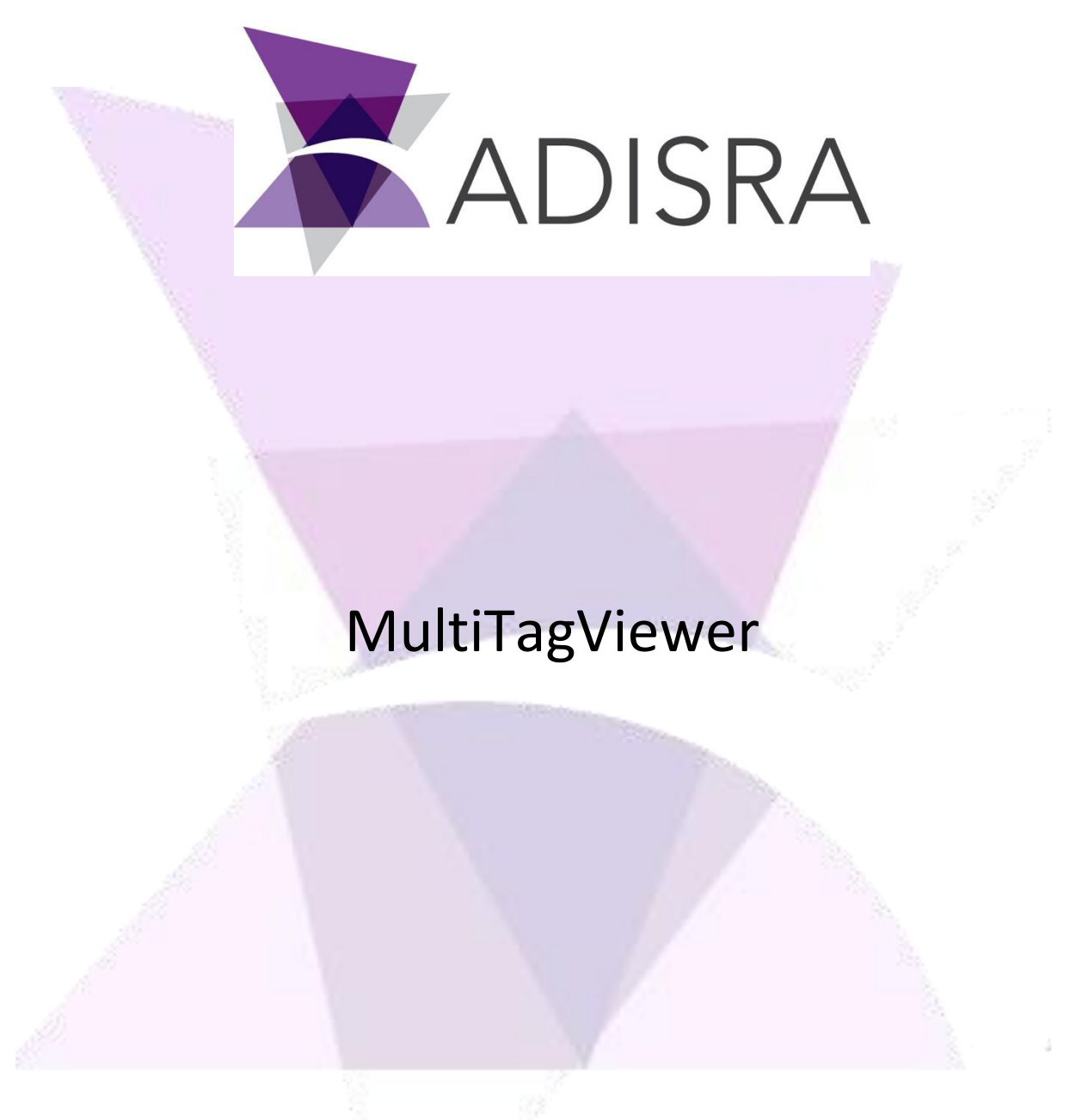

#### **Document Information**

| Software Version: | V4.0.3.3           |
|-------------------|--------------------|
| Creation Date:    | 30 September, 2020 |
| Last Edit Date:   | 9 March, 2022      |
| Version:          | 1.1                |

# Table of Contents

| 1. | Scop   | e                                        | 3  |
|----|--------|------------------------------------------|----|
| 2. | Sum    | mary                                     |    |
| 2  | NAT)   | Configuration                            | 4  |
| 3. |        | Configuration                            |    |
|    | 3.1.   | Adding Tags to the MTV                   | 4  |
|    | 3.1.1. | How to Add a Tag to the Object           | 4  |
|    | 3.1.2. | Start Index                              | 5  |
|    | 3.1.3. | Tag Structure                            | 5  |
|    | 3.1.4. | Columns: Add, Remove, Change Order       | 6  |
|    | 3.1.5. | Example                                  | 6  |
|    | 3.2.   | Column Types                             | 7  |
|    | 3.3.   | Column Configuration Options             | 7  |
|    | 3.3.1. | Using a Dynamic Image                    | 8  |
|    | 3.3.2. | Display Simple Text Where Input Disabled |    |
|    | 3.3.3. | Displaying a Checkbox Represent Boolean  |    |
|    | 3.3.4. | Concatenate or Link the Tag's Value      |    |
|    | 3.3.5. | Column Changed to a Button Type          | 14 |
|    | 3.4.   | General Column Configuration Options     |    |
|    | 3.4.1. | Header                                   |    |
|    | 3.4.2. | Туре                                     |    |
|    | 3.4.3. | Width                                    |    |
|    | 3.4.4. | Input Enable                             |    |
|    | 3.4.5. | Visible                                  |    |
|    | 3.4.6. | Select Text on Focus                     |    |
|    | 3.4.7. | Is Dynamic Background                    |    |
|    | 3.4.8. | Background Color                         |    |
|    | 3.4.9. | Foreground Color                         |    |
|    | 3.4.10 | ). Header Align                          |    |
|    | 3.4.11 | L. Logic                                 |    |
|    | 3.4.12 | 2. Text                                  |    |
|    | 3.4.13 | 3. Scripts                               |    |
|    | 3.4.14 | ł. Font                                  |    |
|    | 3.4.15 | 5. Selected Index                        |    |
|    | 3.4.16 | 5. Row Height                            |    |
|    | 3.4.17 | 7. Cells Spacing                         |    |
|    | 3.4.18 | 3. Show Header                           |    |
|    | 3.4.19 | 9. Show Grid Lines                       |    |
|    | 3.4.20 | ). Number of Decimals                    |    |
|    |        |                                          |    |
|    |        |                                          |    |
|    |        |                                          |    |
|    |        |                                          |    |
|    |        |                                          |    |

# **1.** Scope

This document will present the ADISRA SmartView graphic object MultiTagViewer, its configuration options and layout during execution.

# 2. Summary

The MultiTagViewer (MTV) displays data from different types of tags, mostly used to display arrays of data types or simple arrays, but it can also display simple tag properties. It helps the user to create a functional table with different types of columns.

| achine     | s         |            |              |                  |            |
|------------|-----------|------------|--------------|------------------|------------|
| Health     | Name      | Is Running | Current Load | Next Maintenance | Start/Stop |
|            | Machine0  | ✓ On       | 50,00        | 2 (days)         | Stop       |
| $\bigcirc$ | Machine1  | ✓ On       | 51,00        | 3 (days)         | Stop       |
| $\bigcirc$ | Machine2  | Off        | 52,00        | 4 (days)         | Start      |
| 0          | Machine3  | ✓ On       | 53,00        | 5 (days)         | Stop       |
| $\bigcirc$ | Machine4  | Off        | 54,00        | 6 (days)         | Start      |
| $\bigcirc$ | Machine5  | ✓ On       | 55,00        | 7 (days)         | Stop       |
| $\bigcirc$ | Machine6  | ✓ On       | 56,00        | 8 (days)         | Stop       |
| $\bigcirc$ | Machine7  | Off        | 57,00        | 9 (days)         | Start      |
| $\bigcirc$ | Machine8  | ✓ On       | 58,00        | 10 (days)        | Stop       |
| 0          | Machine9  | Off        | 59,00        | 11 (days)        | Start      |
| $\bigcirc$ | Machine10 | ✓ On       | 60,00        | 12 (days)        | Stop       |
|            | Machine11 | Off        | 61,00        | 13 (days)        | Start      |

Reset

Hide/Show MTV Button

# **3.** MTV Configuration

To create a new MTV object, create or open a graphic document, then select the "MultiTagViewer" object and click on the graphic area:

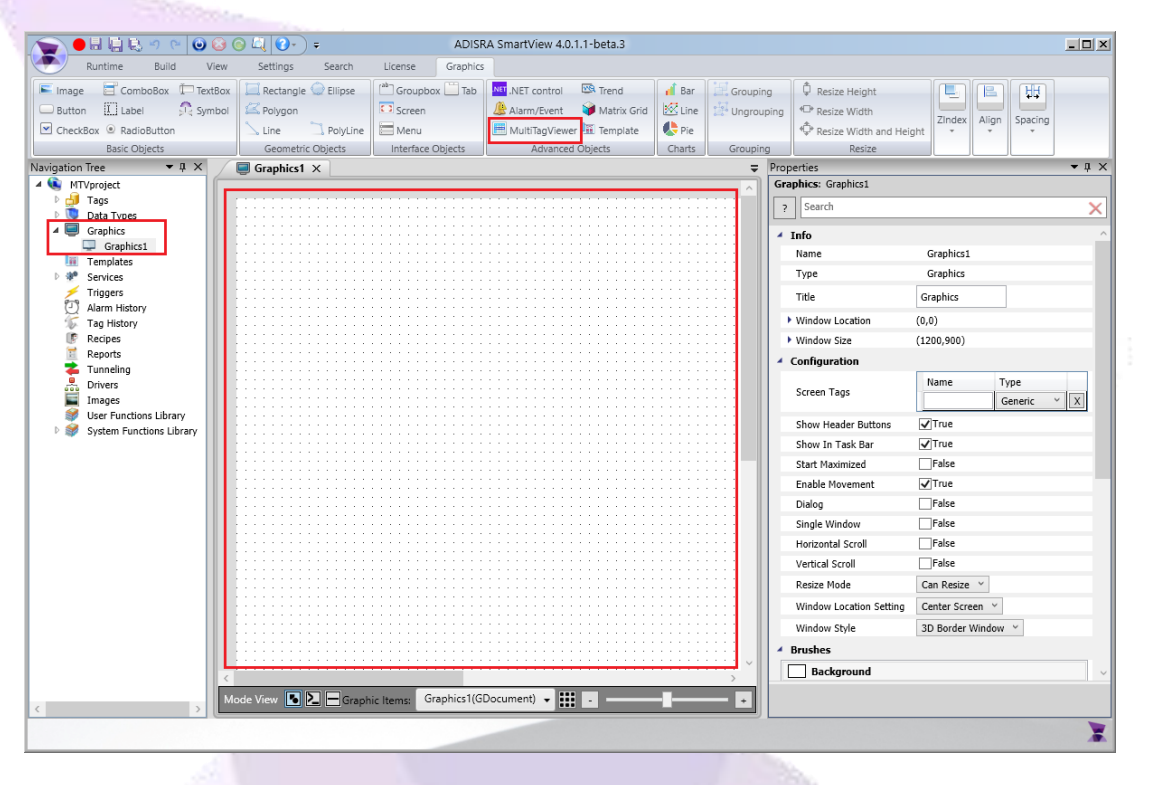

# 3.1. Adding Tags to the MTV

The MTV can be used to display values from a simple Tag or DataType Tag, an array of tags or an array of DataType tags. Please review the instructions below to understand how to add a tag to the object.

#### 3.1.1. How to Add a Tag to the Object

In the config section of the MTV properties, please select the configured Tag by either typing the @ sign to select the Tag or click the "..." button to open the Tag Browser window and select the Tag, as shown in the image below:

| <br>Configuration      |                          |
|------------------------|--------------------------|
| Config<br>Grid Columns | Î.                       |
| Tag:                   |                          |
| Start Index: 0         | 🕱 TagBrowser – 🗖 🗙       |
| Count: 0 Use Count     | All × Search<br>machines |
| •                      |                          |
|                        | OK Cancel                |
|                        |                          |

### 3.1.2. Start Index

Start Index configures the array's initial index that will be shown on the MTV. The Count option may also be configured to determine how many items the MTV will display after Start Index in case the Tag configured is an array (i.e. It is possible to display the last 10 items of an Array Tag of size 20. To accomplish that, the Start Index must be configured with value 9 since the first position of an array is 0 and the Count must be configured with value 10):

| Configuration | •           |  |
|---------------|-------------|--|
|               |             |  |
| Grid Colum    | ns          |  |
| Tag:          | machines    |  |
| Start Index:  | 0           |  |
| Count:        | 0 Use Count |  |

#### 3.1.3. Tag Structure

The left list box displays the inserted tag structure. It can be either a simple tag with properties such as name, description, quality, value, or it can be a DataType with inner tags and their respective properties. In the example below, a "health"

| ADISRA · 3432 Greystone Drive, Suite 125 · Austin, TX 78731 |
|-------------------------------------------------------------|
| Phone: 1-833-5ADISRA (1-833-523-4772)                       |
| www.ADISRA.com                                              |

DataType tag was added with inner tags: health, machineName, etc.

### 3.1.4. Columns: Add, Remove, Change Order

Use the arrows to add or remove columns to the MTV and change their order.

# 3.1.5. Example

In this example, all the inner tags' values were added to be displayed as a value in columns. However, the last inner tag named machineName.Description will be used to display a button and it will have a script associated with it.

| Tag:                           | machines                              |               | 1             |
|--------------------------------|---------------------------------------|---------------|---------------|
| Start Index:                   | 0                                     |               |               |
| Count:                         | 0 0                                   | se Count      | 3             |
|                                | lame                                  | health.Value  |               |
| Name                           |                                       | machineName   | e.Value       |
| Descrip                        | iption                                | isRunning.Val | lue           |
| Value                          |                                       | currentLoad.V | /alue         |
| Quality                        | tamp                                  | nextMaintena  | nce.Value     |
| Retenti                        | y<br>tiveValue                        | machineName   | e.Description |
| Comm                           | n                                     | _             |               |
| InitialV                       | Value 📕                               |               | 20            |
| ▶ isRunning                    | e e e e e e e e e e e e e e e e e e e |               |               |
| <ul> <li>nextMainte</li> </ul> | tenance                               |               |               |
| ▶ health                       |                                       |               | 8.            |
|                                |                                       |               |               |
|                                |                                       |               |               |
|                                |                                       |               |               |
|                                |                                       |               |               |
|                                |                                       |               |               |

# 3.2. Column Types

The table below displays the column types and their usage.

| 1 | Туре     | Usage                                                                                                    |
|---|----------|----------------------------------------------------------------------------------------------------|
|   | Text     | Can be used to display a tag's value and for user<br>input. When displaying a value, it is possible to<br>modify the cell value by concatenating or linking<br>the tag's value with a unit or converting true and<br>false to "on" and "off".                                                 |
|   | Button   | Changes the grid cell into a button and allows the<br>user to execute a C# script. The button text can<br>also be customized for each row. The scripts receive<br>the value and the index of the grid cell which allows<br>the user to create powerful scripts.                               |
|   | Image    | Instead of showing the tag value, it will display an<br>image and it can change dynamically depending on<br>the tag's value of that row. For example, an integer<br>status can be converted into different images such<br>as a closed/opened valve or a semaphore<br>green/yellow/red circle. |
|   | CheckBox | It can represent a Boolean tag. Input can be<br>enabled to allow the user to change the tag's value.<br>The text next to the checkbox can be modified or<br>hidden.                                                                                                    |
|   | ComboBox | It can be used to list values from an array or static<br>fields previously defined. A script can be written for<br>a Selection Changed event allowing the user to<br>implement flexible logics.                                                                                               |

# 3.3. Column Configuration Options

The MultiTagViewer has multiple configuration options, some of them common to many other Graphic objects such as Size, Location, IsVisible, IsEnabled, Fonts and Brushes but others are unique. Let's look at the column configuration options described in the previous sub-chapter.

# 3.3.1. Using a Dynamic Image

Using a dynamic image to display different images during Runtime according to the value of the tag. In the example below, 3 different images were associated to different values (0 – green circular image, 1- yellow circular image, and 2 – red circular image).

| Grid Column  | 15                                                            |             |              |          |
|--------------|---------------------------------------------------------------|-------------|--------------|----------|
| Path: health | .Value                                                        |             |              |          |
| Appearance   |                                                               |             |              |          |
| Header: He   | alth                                                          |             | Type: I      | mage     |
| Width: 10    | 0                                                             |             |              | t enable |
| Visible: tru | e                                                             |             | $\checkmark$ |          |
| Header Align | : Center                                                      |             |              |          |
| Logic        |                                                               |             |              |          |
| 🖌 Is Dynam   | ic Image                                                      |             |              |          |
|              | Description -                                                 |             |              |          |
|              | Dynamic Image<br>Defaul                                       | t Image 🛛 💢 |              |          |
|              | Dynamic Image<br>Defaul<br>Expression: val                    | t Image 🔜 🔀 |              |          |
|              | Dynamic Image<br>Defaul<br>Expression: val<br>Value           | t Image 🔜 🔀 |              |          |
| Source File  | Dynamic Image<br>Defaul<br>Expression: val<br>Value<br>0      | t Image 🔜 🔀 |              |          |
| Source File  | Dynamic Image<br>Defaul<br>Expression: val<br>Value<br>0<br>1 | t Image 🔀   |              |          |

An expression is used to evaluate the value returned. In this example, it is using the current tag value (val) without further conversion. It is possible to create a C# ternary expression if necessary. Please look at the expression box below to understand the parameters available.

|                      | Script Name: Log  | jic             | x   |
|----------------------|-------------------|-----------------|-----|
| Parameters: (ref obj | ect val, int inde | x)              |     |
| Script Name: Logic   |                   |                 |     |
| 1 val                |                   |                 |     |
| Line: 1              |                   |                 |     |
|                      |                   | Validate OK Can | cel |

The Logic script has 2 parameters, a ref object val and an integer containing the row index. With these parameters, it is possible to access any tag from the current row and change the val value. However, in this example the val already contains the tag's value from 0 to 2 so the final expression is simply the val object.

### 3.3.2. Display Simple Text Where Input Disabled

Displaying a simple text where the input is disabled. In this example, the tag value will be directly displayed without any changes so the expression is again the val value.

|   | Appearance<br>Header: Name | vt v   |
|---|----------------------------|--------|
|   |                            |        |
|   |                            | enable |
|   |                            |        |
|   | Select lext On Focus       |        |
|   | Background Color:          |        |
| 1 | Foreground Color:          |        |
|   | Header Align: Center       | ~      |
|   | Logic                      |        |
|   | Text val                   |        |
|   | Mouse Down                 |        |
|   | Mouse Up                   |        |
|   | Mouse While                |        |
|   | Mouse Double Click         |        |
|   |                            |        |
|   |                            |        |
|   |                            |        |
|   |                            |        |
|   |                            |        |
|   |                            |        |
|   |                            |        |

### 3.3.3. Displaying a Checkbox Represent Boolean

Displaying a checkbox to represent a Boolean and customizing the text in the expression box.

| Grid Colur | INS                 |                  |
|------------|---------------------|------------------|
| Path: isRu | nning.Value         |                  |
| Appearance | 2                   |                  |
| Header: 1  | s Running           | Type: CheckBox ~ |
| Width: 1   | 40                  | Input enable     |
| Visible: t | rue                 | $\checkmark$     |
| Backgroun  | d Color:            |                  |
| Foregroun  | l Color:            |                  |
| Header Ali | gn: Center          | ~                |
| Logic      |                     |                  |
| Text       | val = (@machines[ir |                  |
| Тад        | val                 |                  |
| Mouse Dov  | /n                  |                  |
| Mouse Up   |                     |                  |
|            |                     |                  |

In this example, the Text is not the tag value, but it is a string "on" or "off" depending on the tag's value. Please look at the image below to understand how a C# ternary expression is written.

| Parameters: (ref object val, int index)                      |  |
|--------------------------------------------------------------|--|
| Script Name: Text                                            |  |
| 1 val = (@machines[index].isRunning == true ? "On" : "Off"); |  |
| Line: 1                                                      |  |
| <br>Validate OK Cancel                                       |  |

It checks for the Boolean tag of the current row using the index integer parameter. If it is true, the val value will receive "On"; otherwise, it will receive "Off". Since val is a reference parameter, it will return that new value to the grid.

# 3.3.4. Concatenate or Link the Tag's Value

Instead of a ternary expression, it is also possible to concatenate or link the tag's value to a string or convert the value to a different unit. In the example below, the next maintenance is concatenated to " (days)" string.

|           |             |                       |           | _    |  |
|-----------|-------------|-----------------------|-----------|------|--|
| Grid Colu | umns        |                       |           |      |  |
| Path: ne: | xtMainten   | ance.Value            |           |      |  |
| Appearan  | Appearance  |                       |           |      |  |
| Header:   | Next Mai    | ntenance              | Туре: Тех | đ    |  |
| Width:    | 150         |                       | 🗌 Input e | enab |  |
| Visible:  | true        |                       | <b>_</b>  |      |  |
| ✓ Selec   | t Text On I | Focus                 |           |      |  |
| Backgrou  |             |                       |           |      |  |
| Dackyrol  | ind Color:  |                       |           |      |  |
| Foregrou  | nd Color:   |                       |           |      |  |
| Header A  | lign:       | Left                  |           |      |  |
| Logic     |             |                       |           |      |  |
| Text      |             | val = val + " (days)" |           |      |  |
| Mouse De  | own         |                       |           |      |  |
| Mouse     |             |                       |           |      |  |
| House O   | P           |                       |           |      |  |
| Mouse W   | hile        |                       |           |      |  |
|           |             |                       |           |      |  |

#### 3.3.5. Column Changed to a Button Type

A column can also be changed into a button type as in the next example. If a button is needed to start or stop a machine in production, a checkbox could be used or a text but there is also the option to use a button. Within the button, we will create a script to validate a checklist before actually starting or stopping a machine. We can customize the button text using a ternary expression.

| Grid Co  |             |                     |              |
|----------|-------------|---------------------|--------------|
| Path: m  | achineNam   | e.Description       | <br>         |
| Appeara  | nce         |                     |              |
| Header:  | Start/Sto   | р                   | Type: Button |
| Width:   | 120         |                     | 🗌 Input enab |
| Visible: | true        |                     | $\checkmark$ |
| Backgro  | und Color:  |                     |              |
| Foregro  | und Color:  |                     |              |
| Header   | Align:      | Center              |              |
| Logic    |             |                     |              |
| Text     |             | val = (@machines[ir |              |
| Mouse [  | own         | if (@machines[index |              |
| Mouse l  | lp          |                     |              |
| Mouse V  | Vhile       |                     |              |
| Mouse F  | ouble Click |                     |              |

Both a ternary expression and a mouse down event have been added to the button. Let's review them separately.

# **Button Text Expression:**

The button text expression checks if the machine is running and what text should be displayed. If the machine is running, the button text will show "Stop". If the machine is not running, the button will show "Start".

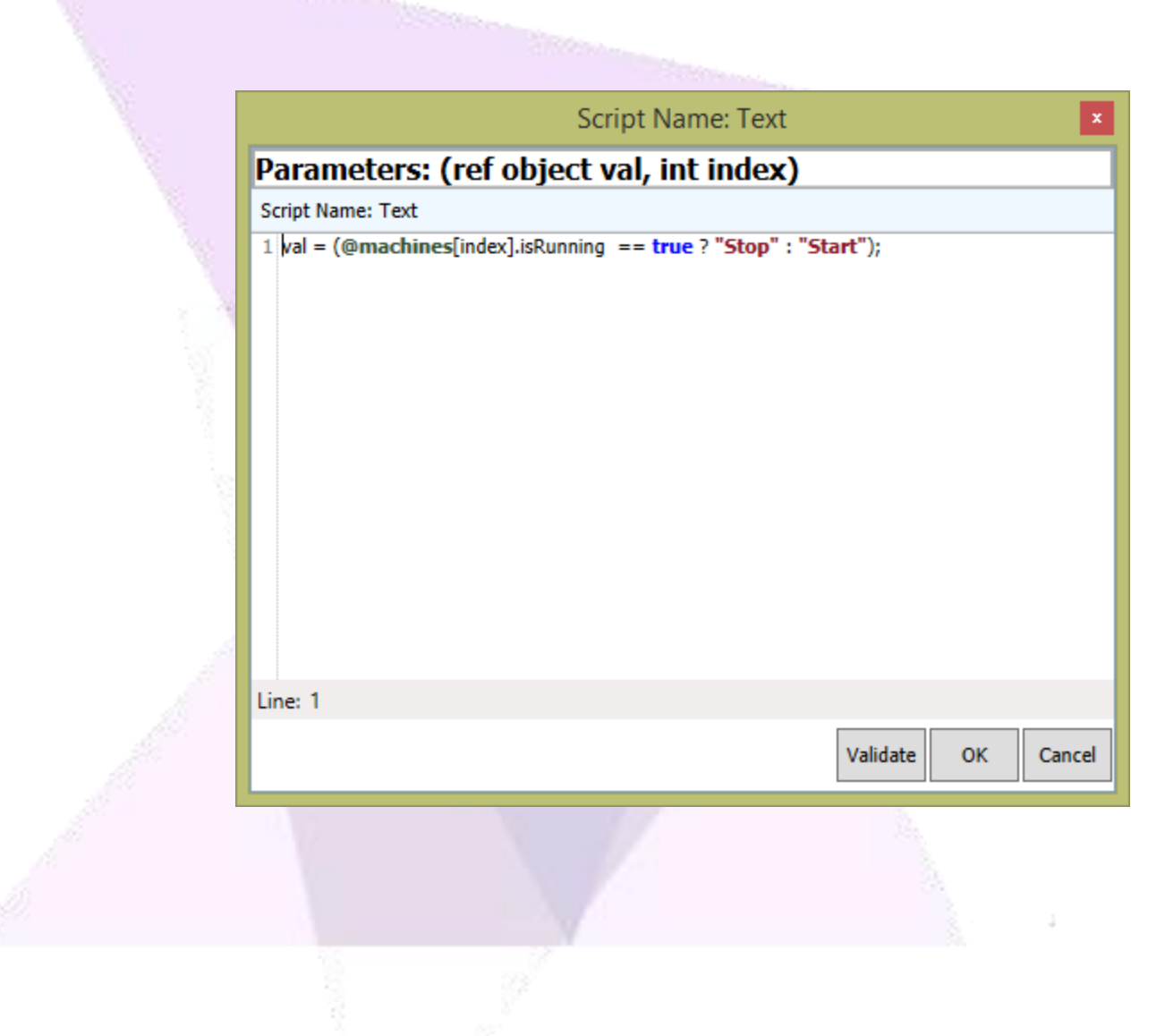

#### Mouse Down Script:

The script is not simply a C# ternary expression. It allows establishing local variables, calling user functions, using .net framework functions, and writing powerful code. In this example, we are changing the isRunning tag to true or false depending on the tag's current state. The scripts also make use of the input parameters val and index.

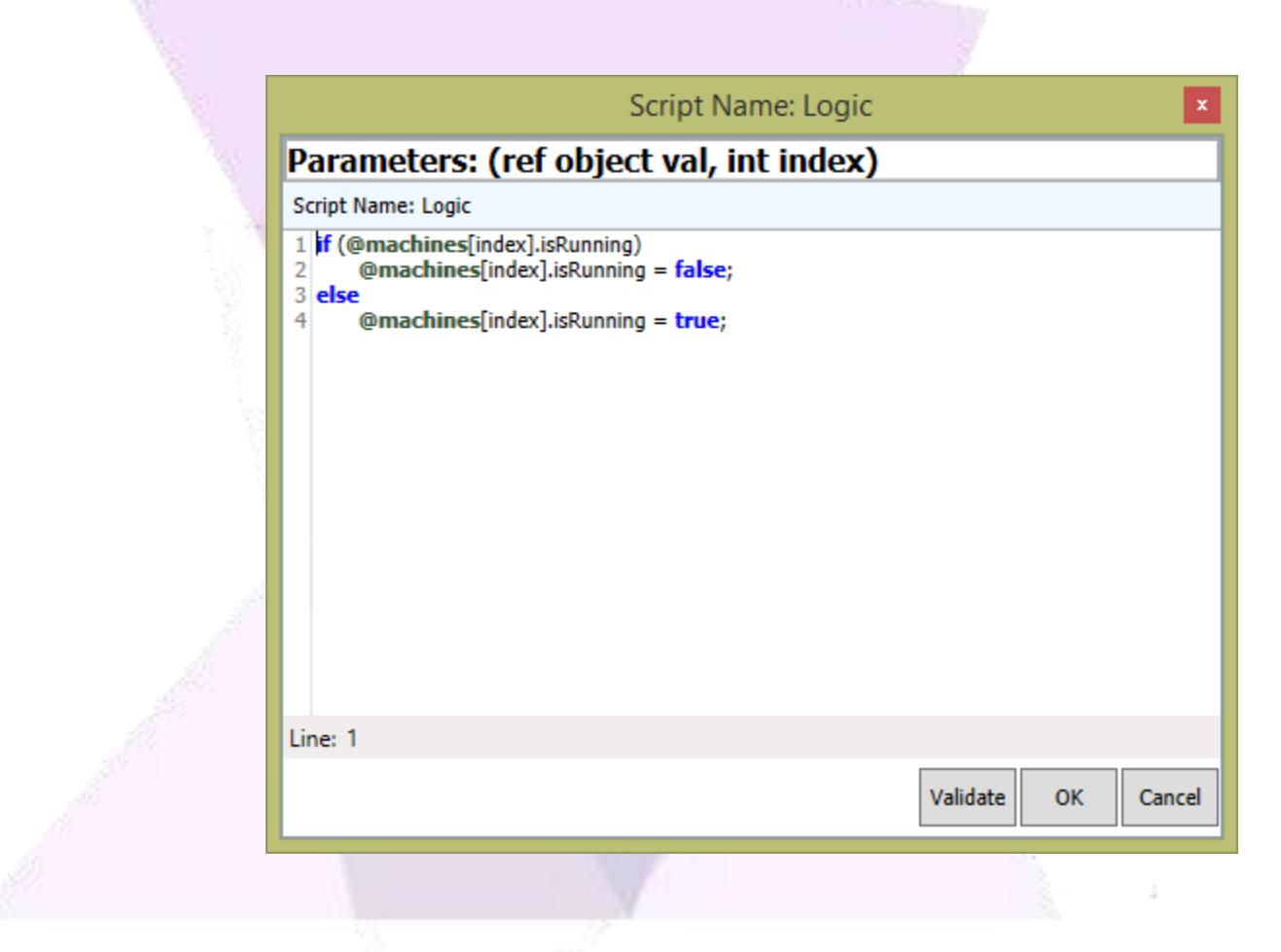

# 3.4. General Column Configuration Options

#### 3.4.1. Header

The column name that will be displayed in the MTV.

#### 3.4.2. Type

Change the column type: Text, Button, Image, CheckBox or ComboBox.

#### 3.4.3. Width

The column width start size, it can be changed manually during Runtime.

#### 3.4.4. Input Enable

Configure whether the user can change the value of the selected column cell in the MTV.

#### 3.4.5. Visible

Determine if the column will be visible. True to be always visible; false to be always invisible; or configure an expression to be visible or not depending on the result.

#### 3.4.6. Select Text on Focus

Clicking a cell will select the text.

#### 3.4.7. Is Dynamic Background

Determine if the column's cells background color will be dynamic or not. It operates like the brushes dynamic color.

#### 3.4.8. Background Color

Configure the column's cells background color. It can be a solid color, gradient color, or an image.

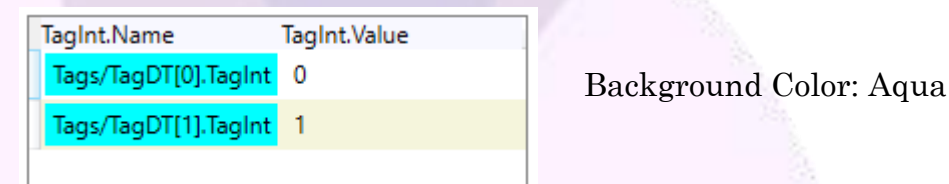

# **3.4.9. Foreground Color**

Configure the column's cells text color. It can only be a solid color.

| TagInt.Name          | TagInt.Value |  |
|----------------------|--------------|--|
| Tags/TagDT[0].TagInt | 0            |  |
| Tags/TagDT[1].TagInt | 1            |  |
|                      |              |  |

Foreground Color: Red

#### 3.4.10. Header Align

Configure the header text alignment. It can be left, center, or right.

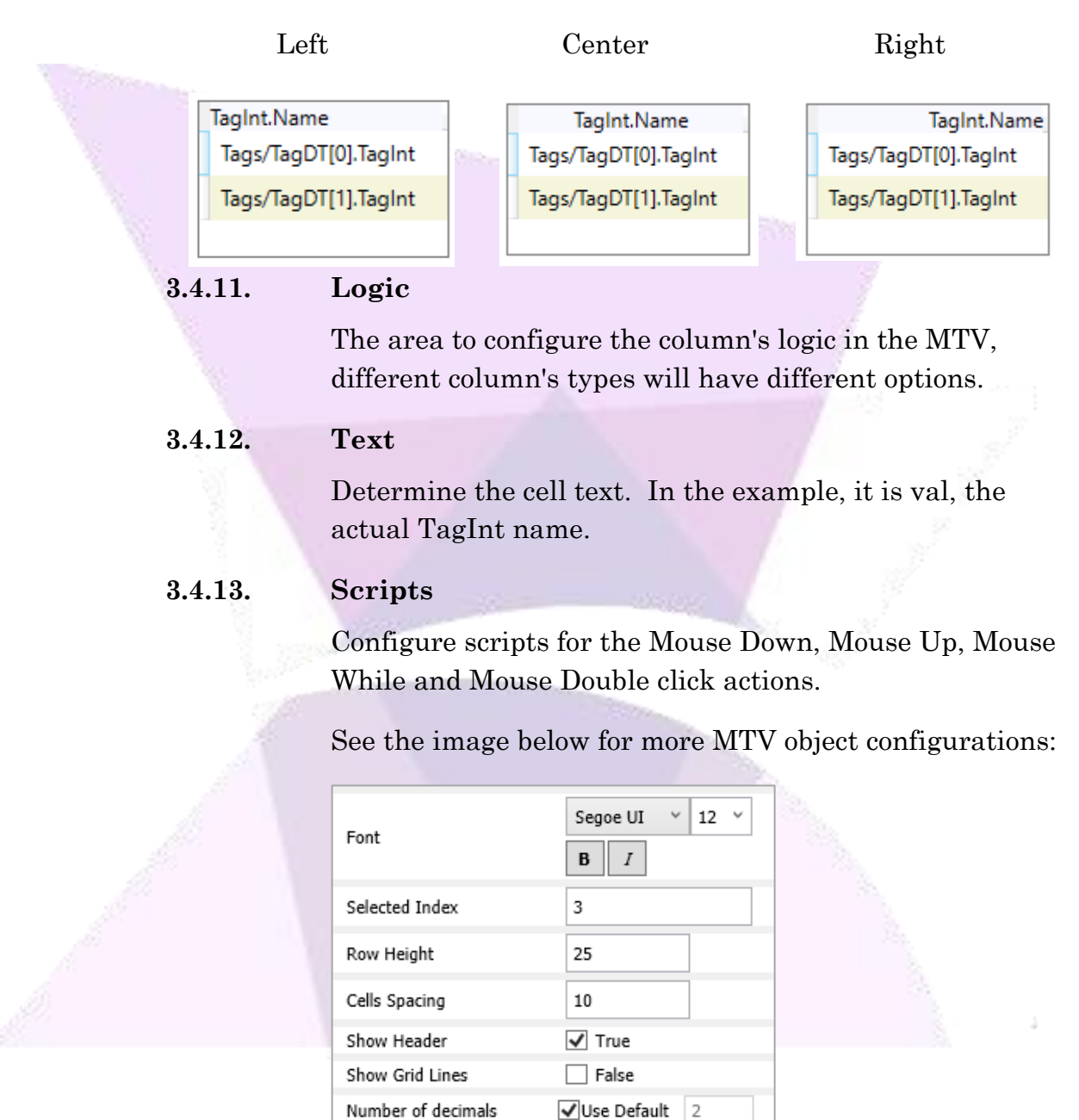

# 3.4.14. Font

Configure the font style, font size, bold, and italic for all text in the MTV.

# 3.4.15. Selected Index

Configure a tag in this field to manipulate the items selected, know what ComboBox index is selected, or type in a simple number to define what index will be selected when the graphic opens.

# 3.4.16. Row Height

Determine or change the object's row height.

### 3.4.17. Cells Spacing

Determines the distance between cells inside the MultiTag.

# 3.4.18. Show Header

Determine to hide/show the object's header.

| TagInt.Name          | TagInt.Value | Tags/TagDT[0].TagInt |
|----------------------|--------------|----------------------|
| Tags/TagDT[0].TagInt | 0            | Tags/TagDT[1].TagInt |
| Tags/TagDT[1].TagInt | 1            |                      |
|                      |              |                      |

Show Header: True

# Show Header: False

0

3.4.19.

# Show Grid Lines

Determine to hide/show the object's grid lines.

| TagInt.Name          | TagInt.Value |
|----------------------|--------------|
| Tags/TagDT[0].TagInt | 0            |
| Tags/TagDT[1].TagInt | 1            |
|                      |              |

| TagInt.Name          | TagInt.Value |
|----------------------|--------------|
| Tags/TagDT[0].TagInt | 0            |
| Tags/TagDT[1].TagInt | 1            |
|                      |              |

Show Grid Lines: False

Show Grid Lines: True

# 3.4.20. Number of Decimals

Configure the number of decimals that will be shown. In this example, it is a float value.

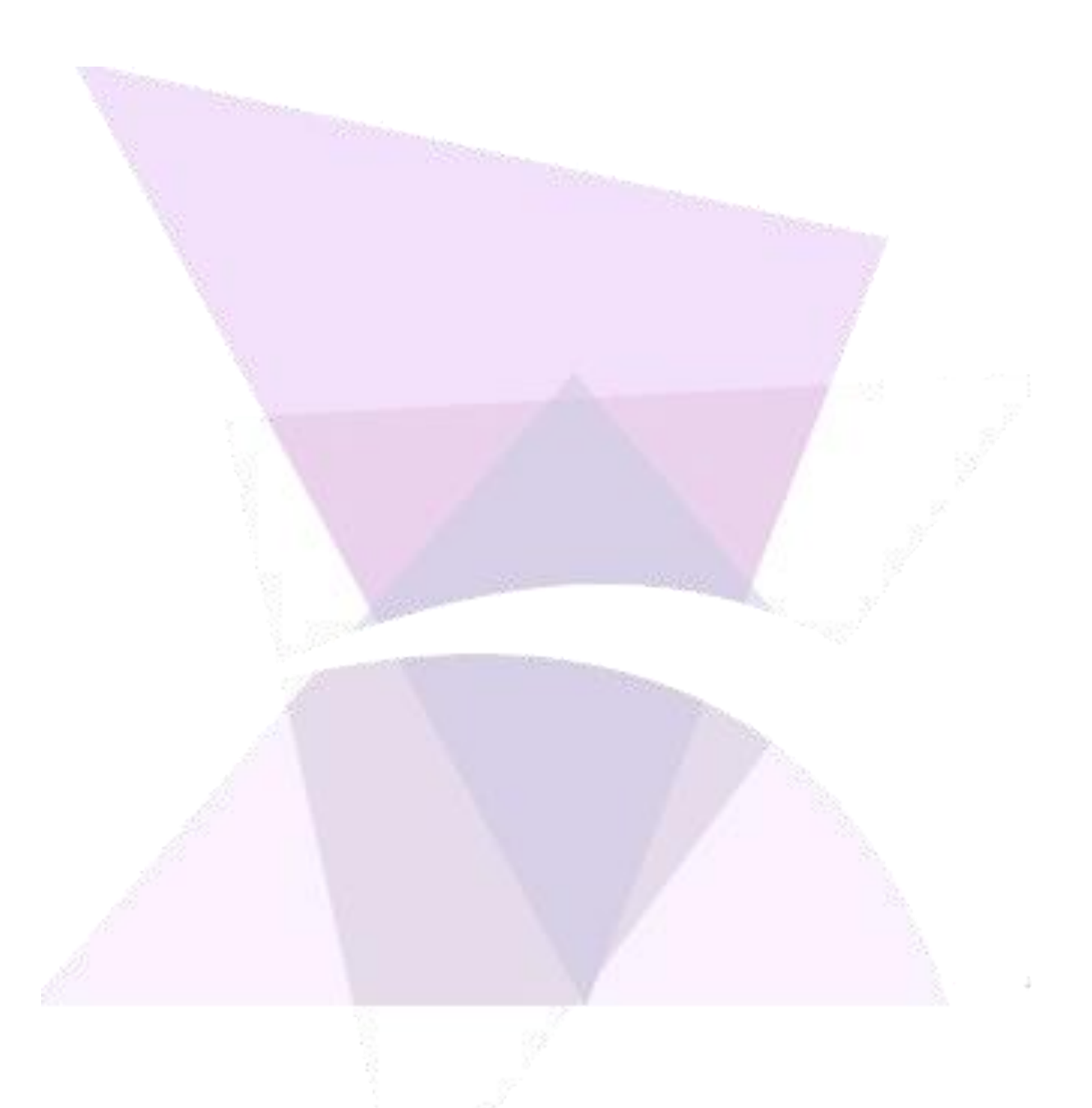

ADISRA<sup>®</sup>, InsightView<sup>™</sup>, and KnowledgeView<sup>™</sup> are the registered trademarks of ADISRA, LLC.

#### © 2022 ADISRA, LLC. All Rights Reserved.